### Go Live: 6/3/2025

Н

U

D

D

F

A

R

D

# Yale Swallow Protocol - ED

The Yale Swallow Protocol is a highly sensitive aspiration risk screening tool and is replacing the current Barnes Jewish Stroke Dysphagia tool that is found in your ED assessment/activities column. The screening tools are similar, however the Yale has exclusionary criteria prior to moving on to the screen itself.

\*\*The same process/documentation for strokes as you in the past will occur using this tool.

## Three Steps:

### Step 1: Exclusion criteria (PASS/FAIL)

Inability to remain alert, baseline modified diet, pre-existing tube feeding, HOB restrictions, trach, postoperative CV patient, NPO order (exclusion: potential stroke and doing initial swallow screen), Hx of head/neck cancer or intubated >48 hours all indicate a pre-existing risk. Nursing screening is **deferred**, and patients should be referred to SLP

#### Step 2: Cognitive screen & mechanical exam (Proceed to Step 3 after assessment)

- Patient states name, location, and year
- Stick out tongue, move it side to side, Smile/pucker, Close lips tight,
  - puff up your cheeks with air and hold

#### Step 3: 3-ounce water swallow challenge (PASS/FAIL)

- □ Sit patient upright at 80-90° (or as high as tolerated > 30°)
- Ask the patient to drink the entire 3 ounces (90mL) of water from a cup

3. OZ. 230000mL #892% 21000mL #892% 19000mL #895% 19000mL #805% 19000mL #805% 19000mL #805% 19000mL #805% 19000mL #805% 19000mL #805% 19000mL #805% 19000mL #805%

- or with a straw, **in sequential swallows, and slow and steady but without stopping** (Note: Cup or straw can be held by staff or patient)
- Assess patient for coughing or choking during or immediately after drinking
- ANY signs of aspiration indicate a failure of the test (eg. Cough, throat clear, wet voice)

**Pass** (Successful uninterrupted drinking of water without signs of aspiration): **Inpatient diet, reassess as needed Fail** (Inability to drink the entire 3 ounces or overt signs of aspiration): **NPO** 

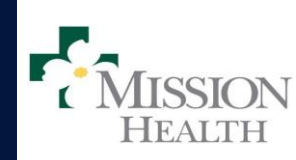

## For Questions, contact your unit educator

Updated: 11/2024

CONFIDENTIAL – Contains proprietary information. Not intended for external distribution. HCA & Healthcare® Center for Clinical Advancement NC Division

# Cerner Update:

# \*\*Yale Swallow Protocol will replace the current Stroke Dysphagia Tool

### lview:

ED will have task triggered to Activities column for suspected stroke or as ordered. Double clicking task will take you to Yale Swallow Protocol OR you can go directly to "Acute Dysphagia Screen" section in IView.

Swallow screen can be documented via the task or in the Iview Band (replaces current tool)

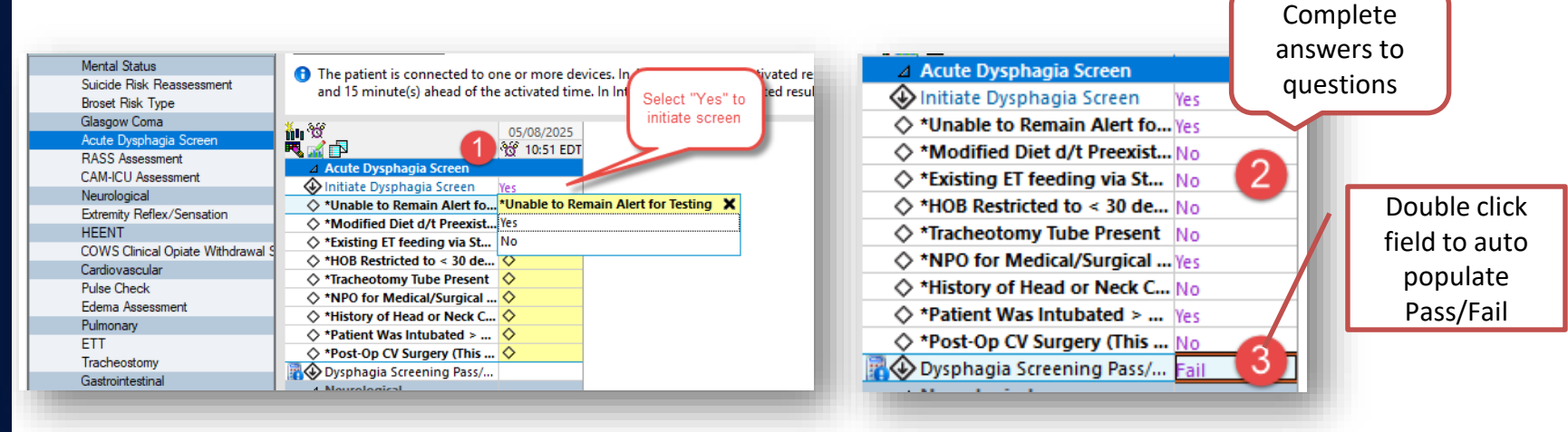

If the patient fails the swallow screen, keep patient NPO and contact provider.

Reference information for how to perform the screen has been attached to the swallow screening band in Iview. Previous reference materials in ordersets (eg. Stroke) will be retired.

For Questions, contact your unit educator

Updated: 11/2024

CONFIDENTIAL – Contains proprietary information. Not intended for external distribution. HCA & Healthcare® Center for Clinical Advancement NC Division

Н

D

# Communicating with Imaging Departments

When communicating with Imaging Departments (CT, X-Ray, MRI, Nuc Med, Ultrasound) nurses should use iMobile.

- Do <u>not</u> call the department desk phone. Staff are not stationed at this phone.
- All imaging departments will show up in iMobile when searching imaging.
  - Contacts- Dynamic Role Hospital- Search Imaging
- Search Imaging Services Coordinator only for escalation needs. There is someone logged into this role 24x7.
  - Contacts- Dynamic Role Hospital- Imaging Services Coordinator

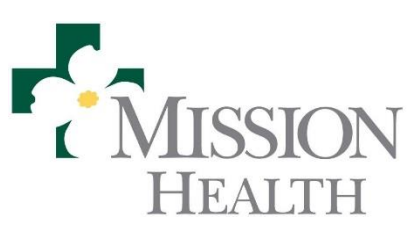

Updated: 5/22/25

CONFIDENTIAL – Contains proprietary information. Not intended for external distribution.

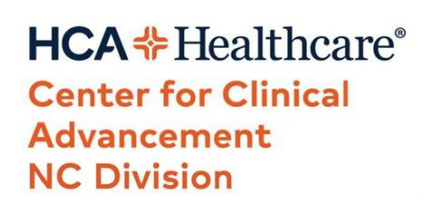

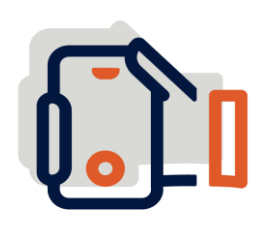

|   | Contacts                                                            |
|---|---------------------------------------------------------------------|
|   | Search Directory                                                    |
|   | Q Search All Contacts                                               |
|   | Browse Contacts By<br>My Units<br>Any Unit<br>Hospital<br>Specialty |
| ( | Favorites<br>Browse Dynamic Roles By<br>Hospital<br>Favorites       |
|   | Dashboard Patients Texts Contacts Alerts                            |

# **Entering a BioMed Ticket**

Broken equipment should always be taken out of service, <u>cleaned</u>, tagged, and a Biomed Ticket should be entered in Service Central.

☐ To enter a ticket via Service Central for broken equipment follow these steps:

- 1. Login to Service Central
- 2. Select Biomed

HEALTH

- 3. Complete all the required fields
- 4. Add the hospital where the equipment is located
- 5. Add contact information: Use Main Unit #

## 6. Enter the GE Healthcare control number

If unknow, describe why it is not present (e.g. new equipment)

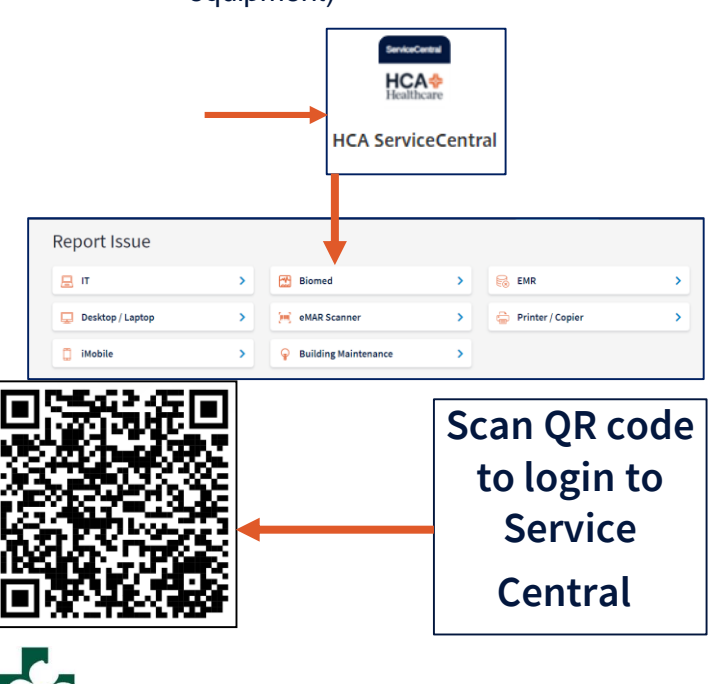

- 7. Describe the issue: include where the equipment is located
- 8. Select if the issue is impacting a patient
- 9. Add other pertinent information and be specific (e.g. "SPO2 not working" or error code message receive)
  - Do not just add "broken"

| MISSION HOSPITAL                                                                                                    | × | ٣ |
|----------------------------------------------------------------------------------------------------|---|---|
| *Enter the GE Healthcare Number (Control Number) 🥝                                                                      |   |   |
| This is the number located on the affected device. If "Unknown" click the box below.                                    |   |   |
|                                                                                                    |   |   |
| For the most prompt response, enter the correct control number. Requests route based on control number and/or facility. |   |   |
|                                                                                                    |   | Ŧ |
| If "Unknown" click this box.                                                                                            |   |   |
| * Describe the issue                                                                                                    |   |   |
| Enter details of the problem                                                                                            |   |   |
| Did this issue impact a patient?                                                                                        |   |   |
| Yes No                                                                                                    |   |   |
|                                                                                                    |   |   |
| Additional Comments                                                                                                    |   |   |
|                                                                                                    |   |   |
|                                                                                                    |   |   |

CONFIDENTIAL – Contains proprietary information. Not intended for external distribution. HCA \* Healthcare\* Center for Clinical Advancement NC Division

Updated: 5/26/25